# VASCO NOVICE FEBRUAR 2016

# Dežurna služba ob SOBOTAH med 8.00 in 14.00 uro

Dežurna služba se odvija od vključno 19.12.2015 do vključno 2.4.2016 in sicer ob sobotah med 8.00 in 14.00 uro. Dežurna služba se izvaja na telefonski številki podjetja in sicer na 04/27-91-200 in 059 335 550. Dežurstvo je dostopno vsem pogodbenim strankam ter strankam v garancijskem roku. Pogoj za pomoč uporabniku v času dežurstva je sledeč: VSI RAČUNI, ki so zapadli v valuto, MORAJO BITI PLAČANI. Fizični obiski so v času dežurstva izključeni, torej je pomoč možna preko telefona ali preko interneta.

## Plače, Avhw, Gkw, ... – zakonske spremembe

- Plače JS; nova spremenjena lestvica KDPZ (Ur.I. 91/2015 dne 30.11.2015) ki se je ponovno spremenila 1. januarja 2016. Ob menjavi verzije programa se lestvica samodejno posodobi, treba pa je pognati še ukaz 2.B.4. (plače za mesec december morajo biti obvezno ažurirane).
- 2. Plače; objavljen Zakon o dopolnitvi Zakona o minimalni plači (ZMinP-A), (Ur. l. 92/2015 dne 4.12.2015) je prinesel novo definicijo pojma minimalna plača (predpis velja za plačo za mesec januar 2016). »V minimalno plačo se ne vštevajo: dodatek za nočno delo, dodatek za delo v nedeljo, dodatek za delo na praznike in dela proste dneve po zakonu.« Za sistem plač za JS smo ustrezno popravili formule, ki jih osvežite preko menija 5.F.A., medtem ko pri plačah za gospodarstvo ni možna sistemska rešitev in bo treba formule korigirati ročno. Za nove baze, ko preko interneta prevzamete parametre, je sprememba definicije minimalne plače urejena.
- 3. Plače; objavljen Zakon o interventnem ukrepu na področju trga dela (ZIUPTD), (Ur. I. 90/2015 dne 27.11.2015), delodajalec, ki v obdobju iz 4. člena tega zakona sklene pogodbo o zaposlitvi z brezposelno osebo, starejšo od 55 let, ki je najmanj šest mesecev pred sklenitvijo pogodbe o zaposlitvi prijavljena v evidenci brezposelnih oseb, za prvih 24 mesecev zaposlitve oproščen plačila prispevkov delodajalca za obvezno pokojninsko in invalidsko zavarovanje, obvezno zdravstveno zavarovanje, zavarovanje za primer brezposelnosti in zavarovanje za starševsko varstvo.

Nastavitev najdete pri podatkih delavca na strani 3. Ostalo je na podatku ZUTD-A, ZIUPTDSV dodana nova opcija 4-Zaposlitev po ZIUPTDSV po 55 letu starosti za nedoločen čas. V bazah plač za JS imate ta podatek že na strani 2. Obračun.

Prav tako je bil sprejet začasni odlog uporabe oprostitve plačila prispevkov za PIZ po 156. členu ZPIZ-2. Tako se pri obračunavanju plač za obdobje 01-2016 do 12-2017 upošteva moratorij na starostne oprostitve plačila prispevkov delodajalca za delavce, ki so dopolnili starost 60 let ali izpolnjujejo pogoj za predčasno upokojitev. Za omenjeni ukrep je popravljen tudi program Plače in sicer vam ni potrebno na podatkih pri delavcu odstranjevati kljukice za omenjena statusa, ampak program samodejno ignorira ta podatek oz. upošteva moratorij.

4. Plače JS; objavljena Uredba o spremembah in dopolnitvah Uredbe o enotni metodologiji in obrazcih za obračun in izplačilo plač v javnem sektorju, (Ur.I. 3/2016 dne 18.1.2016), ki navaja da se dodatek za delovno dobo, C020 računa kot: »osnovna plača FJU \* faktor \* število dopolnjenih let delovne dobe v delovnem razmerju ne glede na število ur pogodbene delovne obveznosti«. Dodatno smo na spletni strani Ministrstva za javno upravo našli pojasnilo številka 100-1054/2015/2, datirano 15.10.2015 z zadevo »Izračun dodatka za delovno dobo – štetje let delovne dobe«, ki pritrjuje omenjeni Uredbi. To pomeni, da se leta delovne dobe štejejo glede na čas zaposlitve in ne več tudi na obseg zaposlitve javnega uslužbenca. Z vidika samega programa ni potrebna nobena dodelava, bo pa potrebno korigirati podatke pri zaposlencih. Vprašanje je tudi ali popravek narediti na datum 1.1.2016 ali za nazaj. O tem se morate odločiti sami, posledično se odpira še vprašanje morebitnega poračuna plače za nazaj.

Program sicer delovno dobo računa normalno, eno leto zaposlitve šteje za eno leto delovne dobe. Če pa imate na delavcu na zavihku »Delež MD (M4)« vpisane dodatne podatke in je vrednost pri podatku »Delež minulega dela (%.%)« različen od 100, se delovna doba računa upoštevajoč ta podatek. Če boste korekcije delali na 1.1.2016, potem na tem mestu zaključite zadnji zapis in dodajte novega, kjer bo podatek za Delež MD 100 in posledično vam bo delovno dobo od januarja 2016 štel v polnem obsegu. Če se odločite za popravek za nazaj, bi morali popraviti obstoječe zapise tako, da bo končni podatek pravi. Seveda pa s tem »poderete« zapis podatkov in izračun že izplačanih plač. Naše mnenje je, da je korekcijo bolj smotrno narediti na 1.1.2016 in sicer kot nov zapis.

Še vedno pa morate paziti na pravilnost vnosa podatka o »Delež zaposlitve M4 (%.%)« ker le-ta služi za vpisovanje vseh sprememb obsega zaposlitve za potrebe M4 obrazca oz. izpolnjevanja podatkov »M« na iRek obrazcu.

Omenjena sprememba pa ima posledice tudi na izračun odločb o letnem dopustu, če le-te izdajate iz programa Kadrovska evidenca. Namreč število dni dopusta je vezano tudi na delovno dobo in če se bo le-ta povečala, se bodo spremenili tudi pogoji za izračun letnega dopusta. Kot smo navajeni, zgoraj opisana Uredba ter pojasnilo MJU te problematike ne obravnavata in je nadaljnje razmišljanje prepuščeno uporabnikom.

- 5. Plače JS; od 1. januarja 2016 dalje znaša višina regresa za prehrano med delom 3,62 eurov (Ur.I. 4/2016 dne 22.1.2016).
- 6. Plače JS; pojavila so se že tudi vprašanja glede izračuna poračuna plač za obdobje od decembra 2015 dalje v primeru novih odločb zaposlencev zaradi napredovanja javnih uslužbencev v nazive in posledično v višje plačne razrede. Ponudili bomo dva načina izračuna poračuna in sicer bosta oba načina opisana na Vasco spletni strani pod rubriko »Obvestila« in nato podnaslov »PLAČE SPJS NOVOSTI, POPRAVKI«. Prva rešitev z več ročnega dela bo na voljo že v tem tednu, medtem ko bo bolj ali manj sistemska rešitev na voljo tekom druge polovice februarja.
- 7. Plače; objavljen Pravilnik o spremembah in dopolnitvah Pravilnika o vsebini in obliki obračuna davčnih odtegljajev ter o načinu predložitve davčnemu organu (Ur. l. 101/2015 dne 23.12.2015), veljavnost za obračun plač za mesec januar. Za pravilno poročanje podatkov M4 preko iREK obrazca potrebujete svežo verzijo programa plače, minimalno datuma 29.1.2016. Načeloma ni potrebno urejati nobenih dodatnih nastavitev za nemoteno poročanje na eDavke.
- 8. Za mesec januar 2016 se spremeni Najnižja osnova za plačilo prispevkov za socialno varnost (ZPIZ-2).

Za Samozaposlene osebe (15. člen ZPIZ-2) se za obračun prispevkov za januar za izračun minimalne osnove uporablja znesek PP predpreteklega leta, za obračun prispevkov od februarja dalje pa znesek PP preteklega leta. Določitev minimalne osnove za januar 2016: 56 % PP2014 = 56 % od 1.540,25 € = 862,54 € (prisp. PIZ, ZSTV in ZAP) 60% PP2014 = 913,91 € (prisp. ZZ) Določitev minimalne osnove za februar 2016: (PP2015 naj bi SURS objavil tekom meseca februarja) 56 % PP2015 (prisp. PIZ, ZSTV in ZAP) 60 % PP2015 (prisp. ZZ).

Za Družbenike (16. člen ZPIZ-2) za obračun prispevkov za januar se za izračun minimalne osnove uporablja znesek PP predpreteklega leta, za obračun prispevkov od februarja dalje pa znesek PP preteklega leta. Za leto 2016 velja 70 % PP (prisp. PIZ, ZSTV, ZAP in ZZ).

- 9. Nova verzija programa Fakturiranje zajema spremembe poročanja podatkov Intrastat.
- 10. V programih Glavna knjiga, Fakturiranje ter Obresti je dodana nova višina Zamudnih obresti in sicer 8,05 % z veljavnostjo od 1. januar 2016.

# Izračun Osnove preteklega leta za refundacije v programu Plače

**Pred začetkom obračuna januarske plače**, naredite izračun **Bruto urne postavke za refundacije**. Osnova za izračun refundacije je Bruto urna postavka preteklega leta, torej iz leta 2015 (v primeru da se refundacija vleče še iz konca leta 2015 je osnova seveda iz leta 2014). V meniju 2.1. na zavihku 2. Obračun, si preverite pod kater DZ imate vpisano polje za "Osnova preteklo leto" ali podoben izraz. Večina imate to polje pod DZ09 ali DZ10, medtem ko imate uporabniki SPJS nedvomno polje DZ09.

V meniju 5.3. preverite na katerem VP-ju imate "Skupaj Bruto". Imate ga ali na VP240, VP250, VP260 ali VP300, medtem ko imate uporabniki SPJS v uporabi VP500.

Sam izračun naredite v meniju 1.1.4. Izračuni iz preteklih plač, kjer na prvem zavihku pod TT1 vpišete B240 (pogojno B250, B260 ali B300, za SPJS pa B500), pod TT2 v tem primeru U240 (pogojno U250, U260 ali U300, za SPJS pa UN500), pod polje "Izračun od..do datuma" pa vpišete datume ažuriranja, enake kot ste jih uporabili za pripravo dohodnine za leto 2015. Na drugem zavihku pa pogojno v polje DZ09 (lahko DZ10 ali kak drug DZ.., za SPJS nedvomno DZ09) sledečo formulo TT1/TT2, ostale vrstice naj bodo na vseh zavihkih prazne.

Ne pozabite pa na dejstvo, da je treba vsem zaposlencem, ki niso bili zaposleni celotno obdobje, so imeli morda več zaposlitev, nadomestilo porodniškega, očetovskega ali starševskega dopusta ali morda kake druge prejemke iz drugih naslovov, ki se tudi vštevajo v Osnovo za nadomestila za refundacijo, ročno korigirati izračunan znesek z dodatnimi podatki, ki so vam jih dostavili zaposlenci s tega naslova.

Zaposlenci, katerim se refundacija v januarju vleče še iz meseca decembra oziroma leta 2015, naj imajo v podatkih delavca, vpisano samo "osnovo za predpreteklo leto" in ne tudi "osnovo za preteklo leto".

# Aplikacija Napoved (letna poročila za FURS in AJPES za leto 2015)

Na voljo je posodobljena aplikacija Napoved za vnos in oddajo podatkov Letnega poročila za potrebe FURS-a in AJPES-a za leto 2015.

Za vse, ki še ne poznate aplikacije, pa informacija, da gre za produkt, ki omogoča prenos knjižb iz Glavne knjige ali Knjige prometa, nato obdelavo vseh prilog in končno oddajo Letnih poročil na FURS in AJPES preko datoteke xml. Omogočena je izdelava poročil za samostojne podjetnike posameznike, gospodarske družbe in zadruge ter društva. Cena aplikacije za neomejeno število Napovedi znaša 230 € neto, medtem ko opcija za izdelavo do deset Napovedi stane 140 € neto. Plačilo velja za izdelavo Napovedi za letne obračune 2015 oz. so vam posodobitve na voljo do izteka tekočega koledarskega leta. Letnega vzdrževanja ni.

# Obračun tečajnih razlik ob koncu poslovnega leta (Gkw)

Obračun tečajnih razlik je možen v meniju 2.5. in sicer za devizne konte. Program bo obračunal tečajne razlike in rezultat prenesel v neprenešene knjižbe. Te knjižbe lahko izpišemo na tiskalnik, jih popravljamo ali pa tudi zbrišemo.

Pri obračunu tečajnih razlik vnesemo datum do katerega naj program pripravi tečajne razlike, konte za katere naj jih pripravi ter konto za pozitivne oziroma negativne tečajne razlike. Vnesemo še podatke, ki jih potrebujemo za temeljnico in izberemo vrsto obračuna.

Na voljo imamo dve vrsti obračuna:

**Za račune, ki imajo saldo v devizah enak 0:** Za vsak račun program pogleda stanje v valuti. Če je stanje v valuti enako 0, mora biti 0 tudi v EUR. Če stanje v EUR ni enako 0, bo program poknjižil pozitivne oziroma negativne tečajne razlike. **Obračun ob zaključku leta:** Program pogleda v tečajno listo na dan obračuna in po tem tečaju spremeni tudi odprto postavko.

OPOZORILO: Če knjižbe niso zaprte, program ne more obračunati tečajnih razlik.

Pri knjiženju na devizni konto program zahteva tudi znesek v valuti. Ker pri obračunu tečajnih razlik zneska v valuti ne vnašamo, moramo v parametrih določiti simbol za knjiženje tečajnih razlik (meni 7.1. na drugem zavihku, parameter 1. Simbol za knjiženje tečajnih razlik), (načeloma imate ta podatek že vpisan). Pri knjiženju pod tem simbolom program ne bo zahteval vnosa zneska v valuti.

## Obračun spremenjenega odbitnega deleža DDV-ja za prejete fakture (Gkw)

Vsem uporabnikom Glavne knjige, ki imajo obračun DDV-ja za prejete fakture evidentiran po odbitnem deležu in morajo po ugotovitvi dejanskega odbitnega deleža za preteklo leto, narediti popravek knjig prejetih faktur in tudi knjižb za preteklo leto, sta na voljo menuja 3.4.C.1. in 3.4.C.2. **Medtem ko evidenco davčne knjige za popravek prejetih faktur iz naslova popravka odbitnega deleža, vnesite ročno v meniju 3.4.9.** Pri vnosu v davčno evidenco označite tudi kljukico »Vnaša se samo DDV«.

Druga možnost je, da na podlagi izpisa Knjige spremenjenega odbitnega deleža v meniju 3.4.C.1., ročno izračunate popravek zneska vstopnega DDV-ja, samo sumarno. Nato naredite ročno temeljnico v meniju 1.1. in sicer na kontu DDV-ja ter protikontu, spet samo sumarno. Predhodno morate konto DDV-ja v kontnem planu označiti za evidenco Knjige prejetih faktur, da boste na knjižbi lahko odprli zavihek DDV in vpisali tudi davčno evidenco. Po potrebi ob knjiženju dokumenta, na zavihku DDV vklopite še kljukico »Poknjiži davek (tudi če ni realizacije)«, medtem ko OBVEZNO vklopite kljukico »Vnaša se samo DDV«, ker morate v Knjigi prejetih faktur, evidentirati samo popravek vstopnega DDV-ja in ne tudi osnove. Ne pozabite pa na korekcije morebitnih nabav na razredu 0, torej nabav Osnovnih sredstev.

V primeru, da boste temeljnico generirali avtomatsko s pomočjo menija 3.4.C.2., **morate kljub temu sami vpisati še podatke v davčno evidenco**, ker program naredi knjižbe, ne pa popravka DDV-ja znotraj davčnih knjig. Še kratka razlaga polj v meniju 3.4.C.2.

- 1. »Od/do datuma«; najbolj verjetno 01.01.2015 do 31.12.2015
- 2. »Katera knjiga«; opcija 0 pomeni za vse knjige, lahko delate izpise za posamezne knjige
- 3. »Stari % neobdavčene dejavnosti«; zadnji uporabljen procent, prepisan iz parametrov. Ni pomembo če ste tekom leta uporabili več kot en procent ali imate morda procente različne glede na posamezne davčne knjige. Program bo ob preračunu upošteval dejansko knjižene procente na posameznih knjižbah.
- 4. »Novi % neobdavčene dejavnosti«; novo ugotovljeni procent za preteklo leto oz. več njih če vodite različne procente za posamezne davčne knjige
- 5. »Konti, na katerih je poknjižen DDV (lahko sintetični)«;
- 6. »Konti, na katerih se ne sme nič spremeniti«; vpišete konte, kjer ne želite da se zgodijo kakršnekoli korekcije knjižb zaradi spremenjenega odbitnega deleža. Recimo kakšna izjema med konti DDV-ja, prehodni konti,...
- 7. »Konto R4 na katerega se poknjiži popravek otvoritve«; podatek ni obvezen, se pa sicer vpiše konto R4 kamor naj se zgodijo knjižbe popravkov zaradi spremenjenega odbitnega deleža tistih knjižb DDV-ja, ki izhajajo iz datuma prejema januar 2015, bilančno pa so bili zavedeni v letu 2014 in ti konti sedaj niso vidni v bilanci 2015
- 8. »Prikažem razlike po SM«;
- 9. »Izjeme (seznam dokumentov)«; možnost vpisa dokumentov, za katere naj korekcija odbitnega deleža ne velja

- 10. »Naredim temeljnico«; opcijsko
- 11. »Izhod«; kam naj prikaže razlike

V primeru **avtomatske temeljnice bodite pozorni** na vpis konta opisanega pod točko sedem oziroma boste te popravke potem ročno dodali v temeljnico v meniju 1.1. **in nikakor ne pozabite na vpis spremembe v davčno evidenco.** 

#### Obračun spremenjenega odbitnega deleža DDV-ja za Osnovna sredstva (Osw)

Po vsebini enaka funkcija kot v Glavni knjigi, je tudi v Osnovnih sredstvih mogoče narediti popravek nabavne vrednosti OS, zaradi spremenjenega odbitnega deleža DDV-ja. Funkcija se nahaja v menuju 5.4.1. in znotraj menija imate desno zgoraj gumb »Pomoč«, kjer imate navodilo in primer, kako preračun tudi narediti.

Obračuna amortizacije se lotite po uspešno opravljenem popravku nabavne vrednosti OS. Navodila za obračun amortizacije so bila objavljena v Vasco novicah januar 2016.

Vsekakor pa bi vas opozorili, da si pred uporabo oz. izvedbo te operacije, v meniju 8.A. naredite tudi varnostno kopijo podatkov, ker povratne funkcije tukaj ni (razen podatkov avtomatskega varnostnega arhiva).

#### Zaključek leta v programu Glavna knjiga

Ob zaključevanju leta naj opozorimo še na nekatere stvari, ki jih je potrebno narediti pred zaključkom leta.

**Zapiranje kontov razreda 4 in 7:** To storite v meniju 6.2. in sicer naredite ločene temeljnice za R4, R7-odhodki ter R7prihodki. V primeru da imate evidenčne knjižbe, naredite tudi za evidenčne konte ločene temeljnice. Razredi se zapirajo na zadnji dan v letu **(31.12.).** Za zapiranje R4 in R7 uporabite svoj simbol. Ta simbol mora biti predhodno vpisan v meni 7.1. na zavihek 2."Parametri programa" pod številko 2."Simbol za zapiranje razredov 4,7,8" (načeloma imate to že vpisano).

Ne pozabite pa na temeljnico "bilanciranje", kjer preko razreda 4 in 7 ugotovite bilančni rezultat, ugotovite davek, naredite razporeditev dobička ter prenos dobička ali izgube v razred 9. To temeljnico morate narediti ročno v meniju 1.1. in vsekakor pred zapiranjem R4 in R7.

**Zapiranje saldakontov:** če saldakontov ne zapirate med letom, jih je potrebno zapreti pred zaključkom, sicer jih program prenese v novo leto kot odprte postavke. Zapirate jih tako da popravljate "vezo" (meni 3.1.1. oz. 2.1.1. preko gumba F7 – Popravi Vezo). Če želite za kakšen konto v novo leto prenesti samo saldo, lahko to označite v kontnem planu, tako da odprete konto in definirate polje "Saldiram ob zaključku leta" (samo za izjeme).

| SIFRANT KONTOV - VNOS (5.1)      |                                        |                                                                        |  |  |  |
|----------------------------------|----------------------------------------|------------------------------------------------------------------------|--|--|--|
| Konto                            | 16000                                  | Neaktiven                                                              |  |  |  |
| Naziv konta                      | DDV, v prejetih računih po stopnji 22% |                                                                        |  |  |  |
| Institucionalni sektor           | () ???                                 | 1                                                                      |  |  |  |
| 1. Analitika 2. Analitika prosto |                                        |                                                                        |  |  |  |
| Saldakonto                       | Γ                                      | Vnos veze na nesaldakontu                                              |  |  |  |
| Devizni konto                    |                                        |                                                                        |  |  |  |
| Stroškovna mesta                 | Γ                                      | Konto izločen iz evidenc 66.a člen ZDDV-1D oz. konto založene gotovine |  |  |  |
| Stroškovno mesto 2               | Г                                      | Davčni konto (ne saldiram ob zaključku leta)                           |  |  |  |
| Stroškovno mesto 3               |                                        |                                                                        |  |  |  |

Pri kontih na katere se knjiži zneske DDV-ja imate verjetno označeno, da gre za "Davčni konto". To pomeni, da se ob prehodu oz. zaključku leta obnašajo, kot saldakonti. Torej se v otvoritev prenesejo vse odprte postavke. Tak način mora biti v uporabi, če želite uporabljati avtomatsko temeljnico za DDV. Dejstvo pa je, da morajo biti na teh kontih odprete samo postavke zadnjega DDV obračuna (meseca ali kvartala).

Odprte postavke na nesaldakontih, ki so istočasno davčni konti, lahko zaprete v meniju 2.1.2. oziroma lahko začasno izklopite status "Davčni konto", zavedajoč se da avtomatska temeljnica za DDV za presečno obdobje ne bo mogoča.

Klasičnih nesaldakontov ni potrebno zapirati, ker velja da se ob zaključku leta, prenese samo saldo posameznega konta.

Zaključek leta naredite v menuju 6.3. Pri zaključku vas program vpraša: Vnesi leto, ki ga želiš zaključiti: vnesemo 2015, Simbol za otvoritveno temeljnico, Datum knjiženja (dejanski datum knjiženja), Datum dokumenta (vsekakor 01.01.2016, ker je to otvoritvena temeljnica), Številka temeljnice, Opis knjižbe, Knjiga prejetih računov v stolpec 4 pišem: -številka dokumenta, -opis dokumenta, -veza.

Prav tako tukaj preverite in ustrezno ponastavite konte DDV-ja, ki jih uporabljate za vodenje evidenc DDV-ja. Program bo tukaj ponudil in naštel konte za DDV, ki jih je našel v nastavitvah za avtomatsko temeljnico v meniju 3.4.E. na gumbu F9 – Temeljnica in tiste, ki jih bo našel v meniju 1.1. na gumbu Nastavitev kontov, ki ga najdete znotraj F8 – Podatki DDV. Vsi konti, ki bodo na tej maski našteti se ne bodo saldirali, ampak bo program v novo leto prenesel vsako knjižbo posebej, da bo potem lahko operiral z opcijo avtomatske temeljnice. Če tega ne želite zadevo korigirate v kontnem planu.

Na gumbu **Nastavitve** (desno zgoraj) pa vsi tisti, ki imate poslovno leto različno od koledarskega, vpišete ustrezen datum za zaključek leta. Vsi, ki pa imate poslovno leto enako koledarskemu pa tukaj pustite prazno.

Ob zaključku leta program prejete fakture z obdobjem v letu 2015 in datumom prejema v letu 2016, ki so bile v letu 2015 tudi že plačane in tako zaprte, vpiše v ročno evidenco DDV. Ob vpisu v ročno evidenco pa program v stolpec 4 lahko vpiše zgoraj naštete možnosti. Če pri prejetih fakturah vpisujete številko dobaviteljevega računa v polje številka dokumenta, morate na vprašanje (Knjiga prejetih računov v stolpec 4 pišem) odgovoriti: številka dokumenta.

Prva možnost: 10.1.2016 ste prejeli Telekomovo prejeto fakturo za december 2015. Pri knjiženju na konto 2200 vpišete pod številko dokumenta vašo zaporedno številko prejete fakture, v polje veza pa vpišete Telekomovo številko računa. V tem primeru morate na vprašanje (Knjiga prejetih računov v stolpec 4 pišem) odgovoriti: »veza«.

Druga možnost: 10.1.2016 ste prejeli Telekomovo prejeto fakturo za december 2015. Pri knjiženju na konto 2200 vpišete pod številko dokumenta Telekomovo številko računa, v polje veza pa vnesete svojo zaporedno številko računa. V tem primeru morate na vprašanje (Knjiga prejetih računov v stolpec 4 pišem) odgovoriti: »številka dokumenta«.

Po končanem zaključku leta boste v meniju 1.1. "Vnos knjižb" imeli pripravljeno otvoritveno temeljnico, katero poknjižite preko gumba »Zapis«.

## Amortizacija in prehod leta v programu Knjiga prometa

V programu KPW imate možnost, da lahko tekoče knjižite in knjižbe za leto 2015, kot tudi knjižbe za leto 2016. Številčenje je za oba primera iz leta 2015, vendar se bodo dokumenti z datumom 2016 ob operaciji »Zaključek leta« preštevilčili na 2016. Da pa boste lahko knjižili pred zaključkom leta obe poslovni leti, morate v menuju 6.2. na zavihku 2.Parametri programa izklopiti parameter 3.Obvezno ujemanje datuma knjiženja in izbranega leta, parameter 4.Obvezno ujemanje datuma dokumenta in izbranega leta ter parameter 5.Obvezno ujemanje datuma pretoka in izbranega leta.

Zaključek leta lahko naredite šele čez čas, ko boste 100% imeli urejene vse dokumente za leto 2015. Sicer pa ga izvršite v menuju 6.3. Zaključek leta (prenos v novo leto). Ob tej operaciji imate na voljo tudi prenos odprtih postavk leta 2015 med izven bilančne knjižbe leta 2016. V primeru, da ste predhodno v menuju 6.2. na zavihku 2.Parametri programa izklopili parametre 3, 4 in 5 je priporočljivo, da jih vklopite nazaj. Po tej operaciji boste knjižbe preteklega leta 2015 lahko gledali tako, da v menuju 6.1.Izbrano leto, korigirate leto pregleda.

## Zaključek leta v program Fakturiranje

Zaključevanje let programa FAW in FAWLITE priporočamo med 15.2.2016 in 31.3.2016.

Zaključevanje leta v programu FAWS - program za pisanje storitvenih računov ni POTREBNO!

Ni priporočljivo, da delate zaključek leta pred temi datumi. Razlogi: veliko vas vnaša še listine za nazaj, knjiži plačila, čaka na listine dobaviteljev, usklajuje inventuro, ipd.

Leta je potrebno zaključiti po vrsti od najstarejšega dalje. Če imate nezaključeno leto 2014, zaključite naprej tega, potem pa še leto 2015.

#### Predlagani ukrepi in opozorila pred zaključkom leta:

Pred zaključkom leta preverite vsa stanja za preteklo leto, zaključite vse dokumente, ker kasneje popravljanje ni več možno! Prepričani morate biti, da ste za preteklo leto uredili vse, da ni minus zalog in podobnih napak. Tudi dokumente nezaključenih servisnih nalogov bi bilo potrebno zaključiti ali prenesti v novo leto.

Pred zaključkom morate tudi vedeti, da program v primeru negativnih zalog na dan 31.12.20LL ne dovoli prenosa zalog v naslednje leto oziroma dovoli pogojno s podpisom izjave v meniju 64F Izjava o prenosu negativne zaloge ob zaključku leta. Negativnih zalog ne boste imeli, če ste pred novim letom naredili inventuro.

V primeru negativnih zalog vam bosta ponujeni dve možnosti:

1.) Pred zaključkom leta odpravite minus zaloge po vseh skladiščih. Obstoj negativnih zalog preverite v meniju 3.3, katere artikle, izberete 4. samo artikle z negativno zalogo. Negativne zaloge posamezno po postavkah preverite v meniju 4.1., F6 kartica artikla. Na kartici artikla je razvidno, kje je prišlo do negativnih zalog. Te potem odpravite.

2.) V primeru velike količine pridelanih negativnih količinskih stanj na koncu preteklega leta 31.12.20LL katere ste/boste med letom zanemarjali vam program kljub temu omogoča zaključek leta s prenosom negativnih stanj v naslednje leto, pogoj je, da podpišete izjavo v meniju 6.4.F. Izjava o prenosu negativne zaloge ob zaključku leta.

Pred zaključkom obvezno najprej naredite arhiv podatkov v meniju 8.A Arhiviranje podatkov vseh programov. Priporočamo zunanji medij: disk ali USB ključ.

Pred zaključkom leta nujno nadgradite verzijo programa Fakturiranje preko menija 8.M »Menjava verzije programa FAKTURIRANJE« ali preko programa Instw in F3 »Menjava verzije preko interneta«.

#### Preden poženete zaključek morajo vsi ostali uporabniki zapustiti program.

V primeru, če imate več računalnikov s strežnikom, priporočamo tudi ponovni zagon strežnika, s tem boste sprostili tudi podatkovno bazo Firebird na kateri v ozadju lahko tečejo nedokončani procesi. S tem se v nekaterih primerih bistveno pozna pri hitrosti zaključevanja leta.

#### Postopek zaključevanja preteklega leta:

Zaključek leta potem naredite v meniju 6.4.A. Zaključek leta. Program vpraša katero leto naj zaključi, vi izberite najstarejše prikazano leto. Program od verzij iz leta 2013 naprej ne vpraša več po številki imenika kam naj shrani podatke preteklega leta! Te zapiše v isti imenik, kot boste delali zaključek leta.

Ob zaključevanju leta program vpraša kaj naj stori z odprtimi računi preteklega leta. Tisti kateri imate vključene servisne naloge boste vprašani, če naj te pobriše ali prenese v tekoče leto zgolj za vpoglede, ti nalogi v tekočem letu ne razknjižujejo zalog, če boste dali kljukico bo le-te pobrisal. S pritiskom na gumb F9 Potrdi boste potem sprožili zaključek leta. Postopek lahko traja dlje časa, odvisno od računalnika in velikosti podatkovne baze.

#### Razlaga zaključevanja let:

Program bo naredil arhiv zaključenega leta v isti imenik, kot boste delali zaključek leta. V kolikor ste sledili našim navodilom, ste že leto 2013 zaključili na ta način, kar pomeni, da boste po uspešnem zaključku leta v meniju Y – Pretekla leta videli podatke iz let 2012, 2013, 2014 in 2015.

To lahko preverite na sledeč način:

- Takoj po uspešnem zaključku leta zapustite program.

- Potem ponovno zaženite program in bodite pozorni na dodaten meni "Y. Pretekla leta" v orodni vrstici, primer na sliki spodaj:

| FAKTURIRANJE (V-21.26.0 29.01.2015) Vasco TEST (Leto-2014                                                                                        | 4) (49)                           | _ 🗇 🔀   |  |  |
|----------------------------------------------------------------------------------------------------|-----------------------------------|---------|--|--|
| PODATKI ZA PRETEKLO LETO 2014                                                                                                    |                                   |         |  |  |
| 1. Prevzemnica 2. Prodaja 3. Izpisi 4. Šifranti 5. Spremljanje plačil 6. Pomožni programi 7. Ceniki, prenosi S. Skeniranje 8. Pripomočki 9. Okna | Y. Pretekla leta X. Izhod         | 🥥 🔒 ISL |  |  |
| Artikli Partnerji                                                                                                    | <u>0</u> . Podatki za tekoče leto |         |  |  |
|                                                                                                    | <u>1</u> . Podatki za leto 2014   |         |  |  |

Razlaga zgornje slike:

- V primeru, ko boste preko menija »Y. Pretekla leta« zagnali katerega od preteklih let se bo pod napisom programa Fakturiranje pojavila dodatno oranžno obarvana orodna vrstica z napisom PODATKI ZA PRETEKLO LETO 2015. To bo delalo samo za leta, ki so bila zaključena z verzijo programa z letnico 2013 in novejšo.
- Ob preklopu v tekoče leto knjiženja v tem primeru leto 2016, bo oranžno obarvana opozorilna vrstica izginila!
   Primer izgleda aktualne baze za 2016:

| E FAKTURIRANJE (V-21.26.0 29.01.2015) Vasco TEST (49)                                                                                            |                                            | - 0 × |
|----------------------------------------------------------------------------------------------------|--------------------------------------------|-------|
| 1. Prevzemnica 2. Prodaja 3. Izpisi 4. Šifranti 5. Spremljanje plačil 6. Pomožni programi 7. Ceniki, prenosi 5. Skeniranje 8. Pripomočki 9. Okna | Y. Pretekla leta 🛛 Izhod                   | S ISL |
| Artikli Partnerji                                                                                                    | <ol> <li>Podatki za tekoče leto</li> </ol> |       |
|                                                                                                    | <u>1</u> . Podatki za leto 2014            |       |

- Kot že do sedaj, v podatkih preteklih let ne bo možno karkoli vnašati ali popravljati!

#### Predlagani ukrepi in opozorila po zaključku leta:

Na številki - bazi podatkov kjer boste delali zaključek leta, potem nadaljujete s knjiženjem tekočega leta 2016! Torej knjižite naprej v isti podatkovni bazi, kjer ste delali do sedaj!

V zaključenem letu bodo notri tudi dokumenti in podatki do zadnjega datuma knjiženja pred zaključkom leta, to naj vas ne moti.

V samem programu orodne vrstice zgoraj, kjer je še enkrat opisano ime podjetja imate običajno navedeno tudi ime podjetja in trenutno leto. Ta napis služi za informacijo v katerih podatkih se trenutno nahajate in za glavo izpisov cenikov, zalog, trgovske knjige, preglede prodaje ipd. To letnico in tudi napis podjetja popravite v meniju 8.1. Nastavitev postaje, parametri. Ob naslednjem zagonu programa se ta napis tudi osveži.

Za tekoče leto vas naprošamo, da se držite navodil pravilnega knjiženja in blokad obdobij. S tem boste imeli manj težav ob naslednji inventuri, pri vseh tekočih izpisih pregleda prodaj, zalog, trgovske knjige ipd.

Po zaključku leta priporočamo, da naredite arhiv celotne mape podatkov VASCO s programom za arhiviranje. To naj dela samo zato pristojna oseba v vašem podjetju!

V primeru, če bodo razni pregledi in vnos podatkov počasnejši kot prej, potem priporočamo še reindeks baze.

To naredite s programom instw v mapi VASCO na sledeč način:

- Pred tem naredite arhiv podatkov v programu menija 8A Arhiviranje podatkov vseh programov
- Poskrbite, da bodo vsi uporabniki zapustili čisto vse VASCO programe
- Prav tako med samim izvajanjem reindeksa ne smejo vstopati v program
- V imeniku VASCO zaženite program instw
- Postavite se na številko, katero želite reindeksirati
- Kliknite gumb F6 Delo s podatki
- Izberite postavko Reindeks podatkovne baze
- Potrdite začetek procesa reindeksa s tipko F9 Potrdi.

# Novitete v programu Fakturiranje

#### Knjiženje plačil v Faw po FURS številki

Knjiženje plačil v meniju 5.4 je mogoče tudi s pomočjo FURS številke račune preko gumba

Prenos računov v Glavno knjigo ima prav tako dodatne nastavitve glede prenosa nove FURS številke (dosegljivo preko menija 7.8.4, gumb »F2 ostalo«:

- -Polje veza računi s furs stevilko
- Enako kot ostali računi (nastavitev spodaj)
- C Furs številka (1-1-100)

Polje dokument (FURS številka)-

- Nova FURS številka
- Tako kot je nastavljeno spodaj
- Katera številka računa v opis
- Vedno interna številka
- C Če obstaja FURS št. potem FURS številka, drugače interna

#### Davčne blagajne: opcija, da se veliki račun davčno ne potrdi

Fakturiranje je na načinih plačil (meni 4.C.3) in tudi na partnerjih (4.3.1) dobilo novo možnost glede statusa računa narejenega iz dobavnice ali računa brez dobavnice. Po novem smo dodali tudi možnost: Kdaj pošiljam račune s tem načinom plačila na FURS - Davčna blagajna

2 - računi s tem načinom plačila NISO predmet poročanja na FURS (Brez QR kode)

Tako si lahko na poljubnem načinu plačila (recimo TRR) ali na določenemu partnerju označite, da računi, ki bodo kreirani, niso predmet poročanja na FURS in tako tudi ne bodo dobili FURS številke, QR kode in ZOI številke. Takih računov ni mogoče davčno potrditi ne sedaj, ne kasneje.

#### Morda niste vedeli ...

- Podjetje Vasco d.o.o. je dosegljivo na telefonski številki 04 27 91 200 ter 059 335 550 med 7.30 in 10.30 ter 11.15 in 15.45 uro.
- Vse uporabnike sistema **Windows XP** ter **Windows Server 2003** obveščamo, da **s 1. aprilom ukinjamo podporo** za delovanje Vasco aplikacij na teh sistemih.
- V programu Osnovna sredstva je omogočen prenos Amortizacijskih skupin preko interneta. Funkcija je bolj ali manj aktualna za nove baze. Šifrant je kreiran na podlagi Pravilnika o dopolnitvah in spremembah Pravilnika o načinu in stopnjah odpisa neopredmetenih sredstev in opredmetenih osnovnih sredstev (Ur.I. 100/2015 dne 23.12.2015).
- Objavljen je bil spremenjen EKN, Enotni Konti Okvir za gospodarske družbe, samostojne podjetnike, zadruge, nepridobitne organizacije pravne osebe zasebnega prava ter društva in invalidske organizacije (Ur.I. 107/2015 dne 31.12.2015 in 1/2016 dne 8.1.2016). Popravki so minimalni in še to bolj ali manj »lepotni«. Za nove baze boste tako preko interneta lahko prevzeli dopolnjen kontni plan, za morebitne popravke v obstoječih bazah pa v meniju 5.1. koristite gumb »ENTER Popravi« ter »F4 Sprememba šifre«.
- V programu AVHW smo dodali meni 4.2. Prijava zavarovanja (Obrazec M12).
- Programa **Fakturiranje** in **Knjiga Prejetih Faktur** sta dobila popravek prenosne datoteke XML po VOD strukturi (Opal, Datalab, Vasco).

Šenčur, februar 2016

VASCO d.o.o.

Iband Famor

Ŧ

© VASCO d.o.o.